## 交換器組態設定:組態 VLAN

點選 Advanced Application > VLAN > Static VLAN,新增 VLAN 2,設定方 式如以下步驟:

步驟一:點選 Static VLAN 進行 VLAN 新增(在此以新增 VLAN 2 爲例)

| ZyXEL                                                                                                    |                                    |     |                   | 🗉 Save 🖻 Status |
|----------------------------------------------------------------------------------------------------|------------------------------------|-----|-------------------|-----------------|
| MENU<br>Basic Setting<br>Advanced Application                                                                                                    | VLAN Status The Number of VLAN = 1 |     | VLAN Port Setting | Static VLAN     |
| IP Application                                                                                                    | Index                              | VID | Elapsed Time      | Status          |
| Management                                                                                                    | 1                                  | 1   | 1:13:16           | Static          |
| VLAN<br>Static MAC Forwarding<br>Filtering<br>Spanning Tree Protocol<br>Bandwidth Control<br>Broadcast Storm Control<br>Mirroring<br>Link Aggregation<br>Port Authentication |                                    |     |                   |                 |

**步驟二**:請勾選 Active,並輸入 VLAN 的名稱,然後輸入 VLAN Group ID,然 後再將 port 20 歸屬為 VLAN 2(點選 Fixed),並選擇 Untag,最後點選 Add 進行新增

| 🍑 Static VLAN |         | VLAN Status |
|---------------|---------|-------------|
| ACTIVE        |         |             |
| Name          | Group_A |             |
| VLAN Group ID | 2       |             |

| Polt |                                     | Control |             | Lagging      |
|------|-------------------------------------|---------|-------------|--------------|
| *    | 19445112394231942319443293194432931 | Normal  | •           | 🗹 Tx Tagging |
| 1    | 💿 Normal                            | 🔘 Fixed | 🔘 Forbidden | 🗹 Tx Tagging |
| 2    | 💿 Normal                            | 🔘 Fixed | 🔘 Forbidden | 🗹 Tx Tagging |
| 19   | 💿 Normal                            | 🔘 Fixed | 🔘 Forbidden | 🗹 Tx Tagging |
| 20   | 🔘 Normal                            | Fixed   | 🔘 Forbidden | 🔲 Tx Tagging |
| 21   | 💿 Normal                            | 🔘 Fixed | 🔘 Forbidden | 🗹 Tx Tagging |
| 22   | 💿 Normal                            | 🔘 Fixed | 🔘 Forbidden | 🗹 Tx Tagging |
| 23   | 💿 Normal                            | 🔘 Fixed | 🔘 Forbidden | 🗹 Tx Tagging |
| 24   | 💿 Normal                            | 🔘 Fixed | 🔘 Forbidden | 🗹 Tx Tagging |
| 25   | 💿 Normal                            | 🔘 Fixed | 🔘 Forbidden | 🗹 Tx Tagging |
| 26   | 💿 Normal                            | 🔘 Fixed | 🔘 Forbidden | 🗹 Tx Tagging |
| 27   | 💿 Normal                            | 🔘 Fixed | 🔘 Forbidden | 🗹 Tx Tagging |
| 28   | 💿 Normal                            | O Fixed | 🔘 Forbidden | 🔽 Tx Tagging |
|      |                                     |         |             |              |

| 17                                                   | 🔘 Normal                                                 | 🕑 Fixed                                   | 🔘 Forbidden                                                 | Tx Tagging                      |
|------------------------------------------------------|----------------------------------------------------------|-------------------------------------------|-------------------------------------------------------------|---------------------------------|
| 18                                                   | 🔘 Normal                                                 | 💿 Fixed                                   | 🔘 Forbidden                                                 | 🔲 Tx Tagging                    |
| 19                                                   | 🔘 Normal                                                 | 💿 Fixed                                   | 🔘 Forbidden                                                 | 🔲 Tx Tagging                    |
| 20                                                   | 🔘 Normal                                                 | 💿 Fixed                                   | 🔘 Forbidden                                                 | 🔲 Tx Tagging                    |
| 21                                                   | 🔘 Normal                                                 | 📀 Fixed                                   | 🔘 Forbidden                                                 | 🔲 Tx Tagging                    |
| 22                                                   | 🔘 Normal                                                 | 💿 Fixed                                   | 🔘 Forbidden                                                 | 🔲 Tx Tagging                    |
| 23                                                   | 🔘 Normal                                                 | 💿 Fixed                                   | 🔘 Forbidden                                                 | 🔲 Tx Tagging                    |
| 24                                                   | 🔘 Normal                                                 | 📀 Fixed                                   | 🔘 Forbidden                                                 | 🔲 Tx Tagging                    |
| 25                                                   | 🔘 Normal                                                 | 💿 Fixed                                   | 🔘 Forbidden                                                 | 🔲 Tx Tagging                    |
| 26                                                   | 🔘 Normal                                                 | 📀 Fixed                                   | 🔘 Forbidden                                                 | 🔲 Tx Tagging                    |
| 27                                                   | 🔘 Normal                                                 | 💿 Fixed                                   | 🔘 Forbidden                                                 | 🔲 Tx Tagging                    |
| 28                                                   | 🔘 Normal                                                 | Fixed                                     | O Forbidden                                                 | 🔲 Tx Tagging                    |
|                                                      |                                                          | Add Car                                   | Clear                                                       |                                 |
| VID                                                  | Activo                                                   | Add Car                                   | ncel Clear                                                  | Delete                          |
| VID                                                  | Active                                                   | Add Car                                   | ncel Clear<br>Name                                          | Delete                          |
| VID                                                  | Active<br>Yes<br>Yes                                     | Add Car                                   | ncel Clear<br>Name<br>1<br>Sroup_A                          | Delete                          |
|                                                      | Active<br>Yes<br>Yes                                     | Add Car<br>G<br>Delete                    | Name<br>1<br>Proup_A<br>Cancel                              | Delete                          |
| VID<br>上<br>四:選擇」                                    | Active<br>Yes<br>Yes<br>port20,並選擇                       | Add Car<br>G<br>Delete<br>Z <b>Normal</b> | ncel Clear<br>Name<br>1<br>Proup_A<br>Cancel<br>」將其從 VLAN 1 | Defete<br>□<br>□                |
| vid<br>了:選擇」                                         | Active<br>Yes<br>Yes<br>port20,並選择                       | Add Car<br>G<br>Delete<br>≇ 「Normal       | ncel Clear<br>Name<br>1<br>Broup_A<br>Cancel<br>」將其從 VLAN 1 | Delete<br>□<br>□<br>□<br>□<br>□ |
| vib<br>全国:選擇<br>[<br>【<br>【<br>】<br>【<br>】<br>】<br>】 | Active<br>Yes<br>Yes<br>port20,並選擇<br>tic VLAN<br>ACTIVE | Add Car<br>G<br>Delete                    | ncel Clear<br>Name<br>1<br>Эroup_A<br>Cancel<br>」將其從 VLAN 1 | Delete<br>□<br>□                |

## 步驟三:點選 VLAN 1,準備將其 port20 從該 VLAN 中移除

| *  |          | Normal 🛛 😪 |             | 🗹 Tx Tagging |
|----|----------|------------|-------------|--------------|
| 1  | 🔘 Normal | Fixed      | 🔘 Forbidden | 🔲 Tx Tagging |
| 19 | 🔘 Normal | Fixed      | 🔘 Forbidden | 🔲 Tx Tagging |
| 20 | 💿 Normal | 🔘 Fixed    | 🔘 Forbidden | 🔲 Tx Tagging |
| 21 | 🔘 Normal | Fixed      | 🔘 Forbidden | 🔲 Tx Tagging |
| 22 | 🔘 Normal | Fixed      | 🔘 Forbidden | 🔲 Tx Tagging |
| 23 | 🔘 Normal | 💿 Fixed    | 🔘 Forbidden | 🔲 Tx Tagging |
| 24 | 🔘 Normal | 💿 Fixed    | 🔘 Forbidden | 🔲 Tx Tagging |
| 25 | 🔘 Normal | 📀 Fixed    | 🔘 Forbidden | 📃 Tx Tagging |
| 26 | 🔘 Normal | 📀 Fixed    | 🔘 Forbidden | 🔲 Tx Tagging |
| 27 | 🔘 Normal | Fixed      | 🔘 Forbidden | 🔲 Tx Tagging |
| 28 | 🔘 Normal | 💿 Fixed    | 🔘 Forbidden | 🔲 Tx Tagging |

1

VLAN Group ID

## 步驟五:選擇 VLAN Port Setting,進行 PVID 設定

| ZyXEL                                         |                                              |     |              | 🗉 Save 🖻 Status   |
|-----------------------------------------------|----------------------------------------------|-----|--------------|-------------------|
| MENU<br>Basic Setting<br>Advanced Application | <b>VLAN Status</b><br>The Number of VLAN = 2 | 2   | VLAN Port Se | tting Static VLAN |
| IP Application                                | Index                                        | VID | Elapsed Time | Status            |
| Management                                    | 1                                            | 1   | 0:00:19      | Static            |
|                                               | 2                                            | 2   | 0:14:14      | Static            |
| VLAN                                          |                                              |     |              |                   |
| Static MAC Forwarding                         |                                              |     |              |                   |
| Filtering                                     |                                              |     |              |                   |
| Spanning Tree Protocol                        |                                              |     |              |                   |
| Bandwidth Control                             |                                              |     |              |                   |
| Broadcast Storm Control                       |                                              |     |              |                   |
| Mirroring                                     |                                              |     |              |                   |
| Link Aggregation                              |                                              |     |              |                   |
| Port Authentication                           |                                              |     |              |                   |

步驟六:將 port20 的 PVID 輸入為 2(此設定與步驟二的 VLAN Group ID 相同), 並點選 Apply

| P    | ort isolation |      |      |              |           |              |
|------|---------------|------|------|--------------|-----------|--------------|
| Port | Ingress Check | PVID | GVRP | Acceptable F | rame Type | VLAN Trunkin |
| *    | <b>1</b>      |      |      | All          | ~         | <b>1</b>     |
| 1    |               | 1    |      | All          | ~         |              |
|      | -             |      | -    |              |           | -            |
| 19   | 100 m         | 1    |      | All          | *         | 1            |
| 20   |               | 2    |      | All          | ~         |              |
| 21   |               | 1    |      | All          | ~         |              |
| 22   |               | 1    |      | All          | ~         |              |
| 23   |               | 1    |      | All          | ~         |              |
| 24   | <u></u>       | 1    |      | All          | <b>×</b>  |              |
| 25   |               | 1    |      | All          | ~         |              |
| 26   | <u> </u>      | 1    |      | All          | ~         | Ē            |
| 27   |               | 1    |      | All          | *         | E            |
| 28   |               | 1    |      | All          | ~         |              |

## \*以上為 VLAN 2 之新增方法。